## Benutzer sperren und entsperren

Wenn eine Benutzerin oder ein Benutzer zeitlich befristet keinen Zugriff mehr auf ihr/sein Benutzerkonto haben soll, muss der Zugang im *Schulportal SH* gesperrt werden. Dies kann dabei sowohl aus dienstrechtlichen Gründen als auch aufgrund einer längeren, geplanten Abwesenheit (z.B. Elternzeit) erforderlich sein. Im Gegensatz zum Entfernen der Zuordnung wird bei einer Sperrung lediglich der Zugriff verweigert. Alle Inhalte (z.B. Emails im Postfach) bleiben jedoch erhalten und sind nach Aufhebung der Sperrung wieder zugänglich. Das Sperren ist dabei Aufgabe der schulischen Administratorinnen oder Administratoren. Deshalb sollten an jeder Schule mehrere Personen mit dieser Aufgabe betraut werden.

Weitere Administrationszugänge können jederzeit über den IQSH-Helpdesk beauftragt werden: <u>https://www.secure-lernnetz.de/helpdesk/</u>

Um Benutzerkonten sperren zu können, sind folgende Schritte im Schulportal SH erforderlich:

**Schritt 1:** Loggen Sie sich im *Schulportal SH* in Ihr Administrationskonto ein und öffnen Sie das Angebot "**Schulportal-Administration**".

| SCHULPORTAL SH                                                                        |                 | Hilfe      |
|---------------------------------------------------------------------------------------|-----------------|------------|
| Startseite                                                                            | 온 Mein Profil ( | → Abmelden |
| Alle Angebote<br>Unterricht<br>Verwaltung<br>Verwaltung<br>Schulportal-Administration |                 |            |
| Anleitungen Kentaktieren Psychosoziales<br>Beratungsangebot                           | ]               |            |
| § Schulrecht A-Z                                                                      |                 |            |

Schritt 2: Geben Sie den sechsstelligen Zahlencode Ihrer Zwei-Faktor-Authentifizierung ein und klicken Sie auf "Anmelden", um in den Administrationsbereich zu gelangen.

## SCHULPORTAL SH

| Diese Akt | ion setzt e | ine Zwe | i-Faktor- | Authentifiz | ierung vora | us. |
|-----------|-------------|---------|-----------|-------------|-------------|-----|
|           |             |         |           |             |             |     |
|           |             | l       | Anmelde   | n           |             |     |
|           |             | A       | Abbreche  | n           |             |     |

Schritt 3: Es öffnet sich nun eine Übersicht aller Benutzerkonten, die an Ihrer Schule angelegt sind. Sollten Personen fehlen, geben Sie bitte eine Anfrage über den IQSH-Helpdesk auf (<u>https://www.secure-lernnetz.de/helpdesk/</u>). Nicht mehr benötigte Zugänge können Sie selbst entfernen. Weitere Informationen hierzu finden Sie in der Handreichung *"Schulzuordnungen bearbeiten".* 

Mit Hilfe der Filter kann die Übersicht nach Klasse, Rolle oder Status gefiltert werden. Sie können aber auch direkt nach einem Namen oder einem Benutzernamen suchen. Hierzu geben Sie diesen in das Suchfeld ein und klicken auf **"Suchen"**.

| SCHULPORTAL             | SH |                     |                  |                |              |                                        |                      |               | Hilfe       |
|-------------------------|----|---------------------|------------------|----------------|--------------|----------------------------------------|----------------------|---------------|-------------|
|                         |    |                     |                  |                |              |                                        |                      | 名 Mein Profil | [→ Abmelden |
| NAVIGATION              |    |                     |                  | Adm            | inistratio   | onsbereich                             |                      |               |             |
| A Zurück zur Startseite | E  | Benutzerverw        | altung           |                |              |                                        |                      |               |             |
| Benutzerverwaltung      |    | Filter zurücksetzen | 0708684 (        | Goethe Sc. 🔹 👻 | Rolle        | ✓ Klasse                               | ▼ Status             | •             |             |
| Klassenverwaltung       |    |                     |                  |                |              | Ergebnisliste durchsuchen              | Q Suchen             |               |             |
| Neue Klasse anlegen     |    | Nachname 个          | Vorname          | Benutzername   | KoPersNr.    | Rolle                                  | Schulzuordnung(en) r | lasse         |             |
|                         |    | Admin               | Kim              | kadmin         |              | Schuladministrator offentlich, Itslear | 0708684 -            |               |             |
|                         |    | Admin               | Alex             | aadmin         | 1223         | Schuladministrator offentlich          | 0708684              | 2             |             |
|                         |    | Eigensinn           | Eike             | eeigensinn     |              | itslearning-Schüler                    | 0708684 1            | a             |             |
|                         |    | Freigeist           | Finn             | ffrelgeist     |              | Ev/Kat. Religionslehrkraft             | 0708684 -            | -             |             |
|                         | 0  | Gleichmut           | Genit            | ggleichmut     | 4848484      | Vertretungslehrkraft, itslearning-Lehr | 0708684              | e.            |             |
|                         |    | Jepsen              | Janne            | jjepsen        | 6969696      | LiV                                    | 0708684              |               |             |
|                         |    | Lustig              | Luca             | Bustig         |              | itslearning-Schüler, Webuntis-Schüler  | 0708684 1            | a, 1a         |             |
|                         |    | Ratios              | Robin            | rratios        | fehlt        | Lehrkraft                              | 0708684              |               |             |
|                         |    | Test                | Toni             | liest          | 8282828      | Lehrkraft Itslearning-Lehrkraft        | 0708684              |               |             |
|                         | -  | Wunderbar           | Wania            | www.underhar   |              | itsleatning, Schiller                  | 0708584 2            |               |             |
|                         |    |                     | NUMBER OF STREET |                | Einträge pro | Seite 30 - 1-10 von 10                 | ( ( ) )              | 2             |             |

Schritt 4: Wenn Sie das Benutzerkonto gefunden haben, das Sie sperren möchten, klicken Sie direkt auf den Eintrag.

| Schoer okrae sh        |   |                     |           |              |               |                                        |                    | Q Main Desfl  | Ex About |
|------------------------|---|---------------------|-----------|--------------|---------------|----------------------------------------|--------------------|---------------|----------|
|                        |   |                     |           |              |               |                                        |                    | S Mein Profil | L-> Abme |
| NAVIGATION             |   |                     |           | Adm          | inistratio    | onsbereich                             |                    |               |          |
| Turück zur Startseite  | 6 | Benutzerverw        | altung    |              |               |                                        |                    |               |          |
| Benutzerverwaltung     |   | Filter zurücksetzen | 0708684 ( | Goethe Sc    | Rolle         | • Klasse                               | ✓ Status           | -             |          |
| Alle Benutzer anzeigen |   |                     |           |              |               |                                        |                    |               |          |
| Klassenverwaltung      |   |                     |           |              |               | Ergebnisliste durchsuchen              | Q Suct             | ien           |          |
| Aue Klasse anlegen     |   | Nachname 个          | Vorname   | Benutzername | KoPersNr.     | Rolle                                  | Schulzuordnung(en) | Klasse        |          |
| •                      |   | Admin               | Kim       | kadmin       | -             | Schuladministrator öffentlich, itslear | 0708684            |               |          |
|                        |   | Admin               | Alex      | aadmin       | <u>111</u> 21 | Schuladministrator offentlich          | 0708684            |               |          |
|                        |   | Eigensinn           | Eike      | eeigensinn   |               | itslearning-Schüler                    | 0708684            | 1a            |          |
|                        |   | Freigeist           | Finn      | ffreigeist   |               | Ev/Kat. Religionslehrkraft             | 0708684            |               |          |
|                        |   | Gleichmut           | Gerrit    | ggleichmut   | 4848484       | Vertretungslehrkraft, itslearning-Lehr | 0708684            |               |          |
|                        |   | Jepsen              | Janne     | jjepsen      | 6969696       | LiV                                    | 0708684            | -             |          |
|                        |   | Lustig              | Luca      | Ilustig      |               | itslearning-Schüler, Webuntis-Schüler  | 0708684            | 1a, 1a        |          |
|                        |   | Ratios              | Robin     | rratios      | fehlt         | Lehrkraft                              | 0708684            |               |          |
|                        | 1 | Test                | Toni      | ttest        | 8282828       | Lehrkraft, Itslearning-Lehrkraft       | 0708684            | -             |          |
|                        |   | Wunderbar           | Wanja     | wwunderbar   | ers)          | itslearning-Schüler                    | 0708684            | 2a            |          |

Schritt 5:Es öffnet sich nun die Gesamtübersicht des ausgewählten Benutzerkontos.Klicken Sie als nächstes im Bereich Status auf "Benutzer sperren".

| SCHULPORTAL SH           |                                                         |                  |             |
|--------------------------|---------------------------------------------------------|------------------|-------------|
|                          |                                                         | 😤 Meir           | ı Profil [→ |
| NAVIGATION               | Administrationsbereich                                  |                  |             |
| A Zurück zur Startseite  | Benutzer bearbeiten                                     | Schließen 🗙      |             |
| Benutzerverwaltung       | Vorname: Toni                                           | Rearboiten       |             |
| 🗮 Alle Benutzer anzeigen | Nachname: Test                                          | Bearbeiten       |             |
| Klassenverwaltung        | Benutzername: ttest                                     |                  |             |
| Ξ Alle Klassen anzeigen  | KoPersNr.: \$282828                                     |                  |             |
| Neue Klasse anlegen      | E-Mail: ① ton:test@schule-sh.de                         |                  |             |
|                          |                                                         |                  |             |
|                          | Passwort                                                |                  |             |
|                          |                                                         | Passwort andern  |             |
|                          |                                                         |                  |             |
|                          | Schulzuordnung(en)                                      |                  |             |
|                          | energi interna energia en a                             | Bearbeiten       |             |
|                          | 0708684 (Goethe Schule). itslearning-Lehrkraft          |                  |             |
|                          | 0708684 (Goethe Schule): Lehrkraft                      |                  |             |
|                          |                                                         |                  |             |
|                          | Zwei-Faktor-Authentifizierung (2FA)                     |                  |             |
|                          |                                                         | 2FA einrichten   |             |
|                          | Für diesen Benutzer ist aktuell keine 2FA eingerichtet. |                  |             |
|                          |                                                         |                  |             |
|                          | Statue                                                  |                  |             |
|                          | Status                                                  | Benutzer sperren |             |
|                          | Dieser Benutzer ist aktiv.                              |                  |             |

Schritt 6: Es öffnet sich nun ein Dialog, in dem Sie zunächst auswählen müssen, ob Sie das Benutzerkonto unbefristet oder befristet sperren möchten. Bei einer unbefristeten Sperre muss diese auch wieder durch eine schulische Administratorin oder einen schulischen Administrator aufgehoben werden. Bei einer befristeten Sperre müssen Sie hingegen das Datum eingeben, zu dem diese automatisch wieder aufgehoben werden soll. Ab diesem Zeitpunkt hat die Benutzerin oder der Benutzer wieder Zugriff auf das Benutzerkonto. Klicken Sie anschließend auf "Benutzer sperren".

|   |            | Gesperrt durch:                                                                                                    | 0708684 (Goethe                                                        | Schule) 🔹                               |            |            |
|---|------------|----------------------------------------------------------------------------------------------------|------------------------------------------------------------------------|-----------------------------------------|------------|------------|
|   |            | Dauer der Sperre                                                                                                    | Unbefristet                                                            |                                         |            | inrichten  |
|   |            |                                                                                                    | O Befristet                                                            |                                         |            |            |
|   | ٩          | Für die Dauer der Spe<br>daran angeschlossen                                                                         | rre hat der Benutzer<br>en Dienste.                                    | keinen Zugriff mehr auf das Schulportal | SH und die |            |
|   |            | Abbre                                                                                                    | echen                                                                  | Benutzer sperren                        |            | er sperren |
|   |            | Abbie                                                                                                    | concin                                                                 |                                         |            |            |
|   | ·          | Abbre                                                                                                    |                                                                        |                                         |            |            |
|   | _          | Abbie                                                                                                    |                                                                        |                                         | ,          |            |
|   |            |                                                                                                    |                                                                        |                                         |            |            |
|   |            | 0708684 (Goethe S                                                                                                    | Schule): itslearning-Le                                                | shrkraft                                |            |            |
| В | enutzer s  | 0708684 (Goethe S                                                                                                    | Schule): itslearning-Le                                                | shrkraft                                | ×          |            |
| В | enutzer s  | 0708684 (Goethe S<br>sperren                                                                                         | Schule): itslearning-Le                                                | shrkraft                                | ×          |            |
| В | enutzer s  | 0708884 (Goethe S<br>Sperren<br>Gespert durch:                                                                       | Schule): itslearning-Le                                                | chrkraft<br>Schule)                     | X          |            |
|   | enutzer s  | 0708684 (Goethe S<br>sperren<br>Gesperrt durch:<br>Dauer der Sperre                                                  | Schule): itslearning-Le<br>0708684 (Goethe<br>) Unbefristet            | shrkraft<br>Schule)                     | ×          | inrichten  |
| В | enutzer s  | 0709684 (Goethe S<br>Sperren<br>Gesperrt durch:<br>Dauer der Sperre                                                  | O708684 (Goethe<br>Unbefristet<br>Schule): itslearning-Le              | shrkraft<br>Schule)                     | ×          | inrichten  |
| в | enutzer s  | 0708684 (Goethe S<br>sperren<br>Gesperrt durch:<br>Dauer der Sperre                                                  | Schule): itslearning-Le<br>0708684 (Goethe<br>Unbefristet<br>Befristet | chrkraft<br>Schule)                     | ×          | Inrichten  |
| В | ienutzer s | 0708684 (Goethe S<br>Sperren<br>Gespert durch:<br>Dauer der Sperre<br>Für die Dauer der Sper<br>daran angeschlossene | Critici<br>Schule): itslearning-Le<br>0708684 (Goethe<br>Unbefristet   | chrkraft<br>Schule) -                   | X          | inrichten  |

**Schritt 7:** Sobald das Benutzerkonto gesperrt wurde, wird Ihnen dies in der Gesamtübersicht angezeigt. Dabei können Sie auch sehen, wann und durch wen die Sperrung vorgenommen wurde.

| Status<br>Dieser Benutzer ist g<br>Gesperrt durch:<br>Gesperrt seit:                  | gesperrt.<br>Land Schleswig-Holstein<br>13.11.2024              | Benutzer entsperren |
|---------------------------------------------------------------------------------------|-----------------------------------------------------------------|---------------------|
| Status<br>Dieser Benutzer ist g<br>Gesperrt durch:<br>Gesperrt seit:<br>Gesperrt bis: | esperrt.<br>0708684 (Goethe Schule)<br>13.11.2024<br>31.07.2025 | Benutzer entsperren |

Schritt 8: Möchten Sie ein bereits gesperrtes Benutzerkonto wieder entsperren, klicken Sie in der Benutzerübersicht im Bereich Status auf "Benutzer entsperren".

| Status          | spert                   | Benutzer entsperren |  |
|-----------------|-------------------------|---------------------|--|
| Gesperrt durch: | Land Schleswig-Holstein |                     |  |

Schritt 9: Sie müssen nun zunächst bestätigen, dass Sie mit der sperrenden Stelle geklärt haben, dass die Sperre auch wirklich aufgehoben werden darf. Wenn dies der Fall ist, klicken Sie als nächstes wieder auf "Benutzer entsperren".

| Denutzer ents | Jerren                                    |                                              | ~  | _            |
|---------------|-------------------------------------------|----------------------------------------------|----|--------------|
| (i) Ich       | pestätige, dass ich mit der sperrenden St | telle geklärt habe, dass die Sperre aufgehol | en | r entsperrer |
| wer           | den darf.                                 |                                              |    |              |
| ſ             | Abbrechen                                 | Benutzer entsperren                          |    |              |
| L             |                                           |                                              |    |              |
|               | Gesperrt bis: 31.07.2025                  |                                              |    |              |

Weitere Informationen, Handreichungen, Videos und Schulungstermine finden Sie auf der Homepage der IQSH-Medienberatung: <u>https://medienberatung.iqsh.de/schulportal-sh.html</u>

## Kontakt:

Helpdesk-Formular: https://www.secure-lernnetz.de/helpdesk/